## Процесс регистрации на портале государственных услуг состоит из следующих пунктов:

1. Необходимо ввести все данные из пункта выше на сайте портала гослуслуг (обязательные поля: Фамилия, Имя, Дата рождения, Пол, СНИЛС, адрес электронной почты).

2. Подтвердить адрес электронной почты и номер мобильного телефона.

3. Дождаться заказного письма с кодом подтверждения и забрать его на почте или воспользоваться другим вариантом и получить код активации в центре продаж и обслуживания клиентов компании . При себе должны быть паспорт и СНИЛС. Процедура выдачи кода в удостоверяющем центре занимает несколько минут, тогда как письмо по почте с кодом активации придет к вам в течение двух недель.

4. Используя код активации окончательно активировать свой аккаунт на портале госуслуг.

Процесс регистрации может занять некоторое время, если Вы выбрали вариант с доставкой кода активации через заказное письмо. Так что, если Вам в срочном порядке необходимо заказать услуги на едином портале государственных услуг, лучше лично посетить офис компании для оперативного получения кода и завершения регистрации.

Использование электронной подписи на портале государственных услуг Гражданин РФ может зарегистрировать Личный кабинет и в дальнейшем проходить авторизацию как через ввод личного логина (СНИЛС) и пароля, так и с использованием средств для создания квалифицированной

электронной подписи. Квалифицированный сертификат ключа проверки электронной подписи должен быть выдан аккредитованным Минкомсвязи России удостоверяющим центром. Сертификат обязательно должен содержать фамилию, имя, отчество и страховой номер индивидуального лицевого счета (СНИЛС) владельца.

Пользователь имеет возможность подписать электронной подписью заявление, отправляемое в орган исполнительной власти. При реализации

этого механизма используются отечественные стандарты ЭП и применяются сертифицированные в системе сертификации ФСБ России средства криптографической защиты информации, такие как «Aladdin e-Token ГОСТ» и «КриптоПро CSP», что даёт основания считать данную подпись, в соответствии с Федеральным законом «Об электронной подписи» усиленной квалифицированной электронной подписью.

## Б) Выбор услуги из списка электронных услуг

Все услуги, размещенные на портале, соотнесены с конкретным регионом РФ: место получения услуги определяет как наличие самой услуги, так и условия ее предоставления. Поэтому первым шагом для получения доступа к возможностям ресурса является выбор региона, после чего откроется список услуг, предоставляемых как территориальными органами центральных министерств и ведомств, структурами конкретного субъекта Российской Федерации, так и органами местного самоуправления.

Для удобства поиска можно воспользоваться следующими классификаторами: тематическим, по категориям пользователей, по ведомствам. Кроме того организован поиск услуг, организаций, документов и форм по ключевым словам.

В карточке услуги содержится ее описание, информация о ее стоимости, сроках исполнения, также можно изучить бланки заявлений и форм, которые следует заполнить для обращения за услугой, ознакомиться с перечнем документов, необходимых для получения услуги. В рубрике «Консультирование» содержатся подробная информация о порядке и способах обращения за консультацией.

**B)** Заполнение и направление в адрес структурного подразделения заявление в электронном виде на получение выбранной услуги.

Заполнить и отправить заявление на получение услуги или запрос в орган исполнительной власти (орган местного самоуправления) в электронной форме могут зарегистрированные пользователи. Также в «Личном кабинете» по номеру документа можно отследить статус своего обращения.

При формировании заявления имеется возможность прикрепления документов для оказания услуги оформленных в электронном виде (сканированные документы).